## How to reset your password

1) Browse to <a href="https://passwordreset.microsoftonline.com/">https://passwordreset.microsoftonline.com/</a>

2) Enter your email address and the code shown on the screen, click Next

|      | Image: Attps://passwordreset.microsoftonline.com/                          | 5 <b>≙</b> - Q                 | Microsoft C | Online Password ×         |
|------|----------------------------------------------------------------------------|--------------------------------|-------------|---------------------------|
|      | Stony Brook Medicine                                                       |                                |             |                           |
|      | Get back into your account                                                 |                                |             |                           |
|      | Who are you?                                                               |                                |             |                           |
|      | To recover your account, begin by entering your user ID and the characters | in the picture or audio below. |             |                           |
|      | * User ID:<br>john.doe@stonybrookmedicine.edu                              |                                |             |                           |
|      |                                                                            |                                |             |                           |
|      | h3yrg ×<br>Enter the characters in the picture or the words in the audio.  |                                |             |                           |
|      | Next Cancel                                                                |                                |             |                           |
| 3) S | elect the appropriate option                                               |                                |             |                           |
|      | a. Reset password, select 'I forgot m                                      | y password'                    |             |                           |
|      |                                                                            |                                |             |                           |
| (->) | https://passwordreset.microsoftonline.com/                                 | Q                              | 0           | Microsoft Online Password |

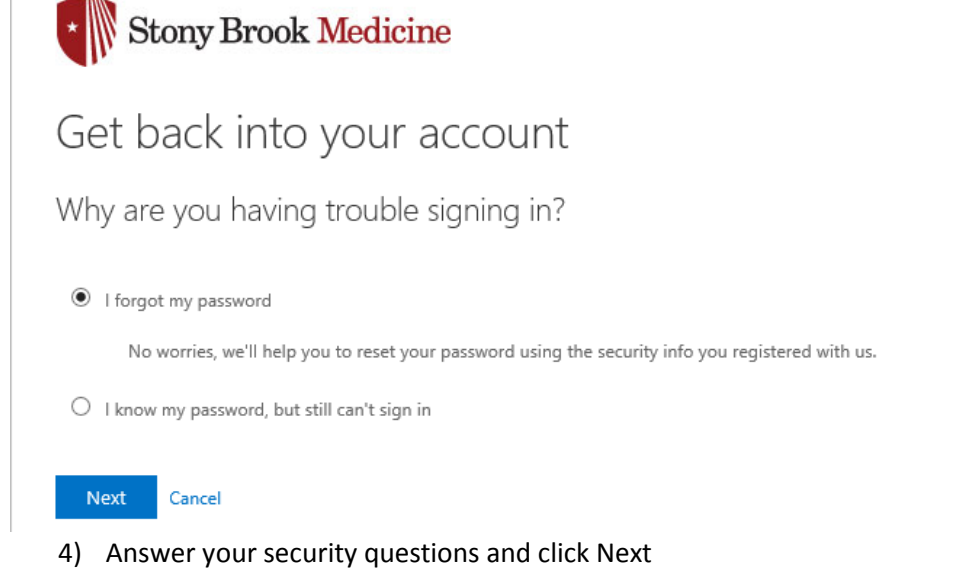

| 🔶 🕞 🛃 https://passwordreset.micr    | rosoftonline.com/                   | ,Q + ⊜ ¢ | Microsoft Online Password × |
|-------------------------------------|-------------------------------------|----------|-----------------------------|
| Stony Brook Me                      | edicine                             |          |                             |
| Get back into yo                    | our account                         |          |                             |
| verification step 1 > choose a      | a new password                      |          |                             |
| Please choose the contact method we | should use for verification:        |          |                             |
| • Answer my security questions      | In what city did your parents meet? |          |                             |
|                                     | What is your mother's middle name?  |          |                             |
|                                     | In what city was your first job?    |          |                             |
|                                     | Next                                |          |                             |
| I                                   |                                     |          |                             |
| Cancel                              |                                     |          |                             |
|                                     |                                     |          |                             |

5) Enter your new password and click Finish

| - 🛞 🛃 https://passwordreset.microsoftonline.com/                | 5 <b>≙</b> ≁ Q | Microsoft Online Password × |
|-----------------------------------------------------------------|----------------|-----------------------------|
| * Stony Brook Medicine                                          |                |                             |
| Get back into your account                                      |                |                             |
| verification step $1 \checkmark >$ <b>choose a new password</b> |                |                             |
| * Enter new password:                                           |                |                             |
| * Confirm new password:                                         |                |                             |
| Finish Cancel                                                   |                |                             |

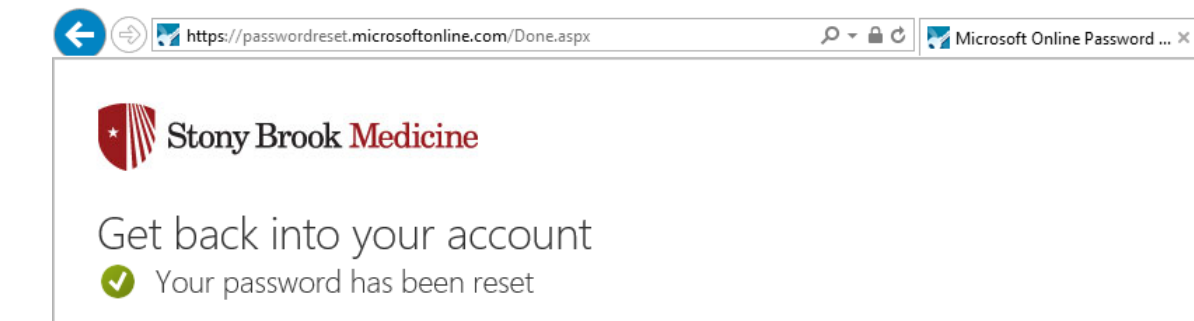